## VR Travel®

1. Go to My User Profile

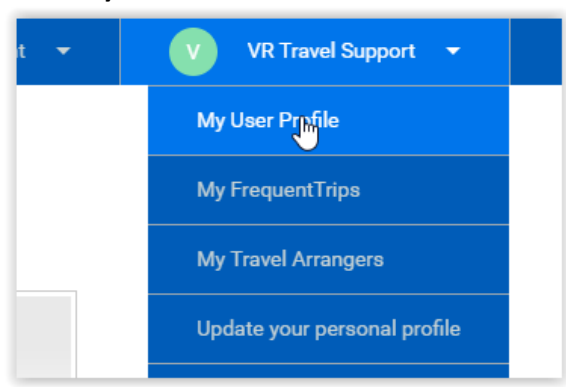

## 2. Go to Mobile

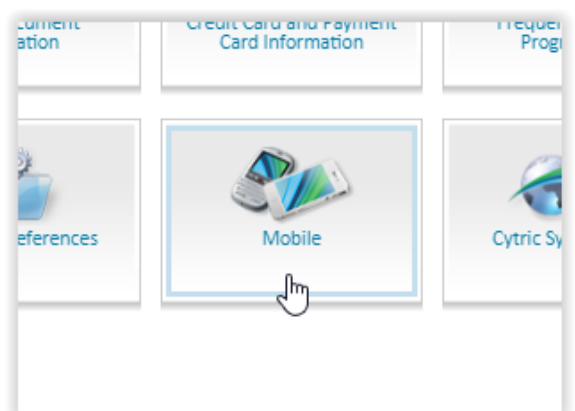

3. Download the app from App Store or Google Play to your mobile phone and click "Unmask Cytric PIN and security code" to show your PIN and security code which you need to log into the app.

| Cytric Mobile b                 | orings most im                                   | portant featur                   | es from Cyt   | ric desktop t  | to your mob                          | ile device.                      | It allows yo     | u to view yo  | our itinerary wher |
|---------------------------------|--------------------------------------------------|----------------------------------|---------------|----------------|--------------------------------------|----------------------------------|------------------|---------------|--------------------|
| you are, appro                  | ve trip request                                  | is and expense                   | e statements  | s, scan recei  | pts for expe                         | nse reporti                      | ing and ever     | n book your   | trip.              |
| ( ·                             |                                                  |                                  |               |                |                                      |                                  |                  | <b>C</b>      |                    |
|                                 |                                                  |                                  |               | the factor and | 8                                    | City Class                       |                  |               |                    |
|                                 |                                                  | -                                | -             |                | • -                                  | -                                | •                | -             |                    |
| ayer 🔤                          | er tur fundation                                 | a man                            | 17-           | 78.12          | Reduction of State of State of State | Annual Contraction               | a to passed      | 12            |                    |
|                                 | 044.00                                           | a start from the                 | 6-            | 2 2 2          | ·                                    | a an inga                        | -                |               | A COLORED TO A     |
|                                 | 10.20                                            |                                  |               | 1 2 100        |                                      |                                  | -                |               | - And - And        |
| · · · ·                         | 1.000                                            |                                  | (T.           |                | Al' al'anna basaille da ta           | 1 minute<br>1 minute<br>1 minute |                  |               | B PELDE AL ME      |
| 9.                              | andrag, 27 day (17 day                           | 0                                |               |                | - 141                                | 0                                | Contra operation |               | -                  |
|                                 |                                                  |                                  |               |                | -                                    |                                  | 10               |               |                    |
|                                 |                                                  |                                  | 2             |                |                                      |                                  |                  |               | <u> </u>           |
|                                 |                                                  |                                  |               |                |                                      |                                  |                  |               |                    |
| Cytric Mobile i                 | s available for                                  | iOS and Andro                    | oid. You can  | find it follov | ving the link                        | s below (ye                      | ou will leave    | e Cytric):    |                    |
| 1 Down                          | load on the                                      |                                  | GET IT ON     |                |                                      |                                  |                  |               |                    |
| Ap                              | p Store                                          |                                  | Goog          | le Plav        |                                      |                                  |                  |               |                    |
| aluan Trans                     | Man                                              |                                  |               |                |                                      |                                  |                  | - la la cha d | anada in Can San I |
| ASK your Trave                  | i ivianagement                                   | tor an up-to-t                   | date copy of  | the cytric i   | viobile user                         | manuai, w                        | nich is avalle   | able in the A | imadeus service i  |
| Credentials                     |                                                  |                                  |               |                |                                      |                                  |                  |               |                    |
|                                 | an in Contria Mark                               | oile app, you n                  | eed to enter  | r your PIN a   | nd security                          | ode. Pleas                       | e keep thes      | e credential  | s private at all   |
| To log into y                   | our cytric wot                                   | r name to mene                   | inste neur cr | SCANTISIC IT I | iou need th                          | am lif vour                      | old ones ha      | haring ave    | tor evample)       |
| To log into yo<br>times. You ca | an also use this                                 | s page to gene                   | erate new cr  | edentials if y | ou need th                           | em (if your                      | old ones ha      | ave expired,  | for example).      |
| To log into yo<br>times. You ca | an also use thi:<br>Your Cytric I                | s page to gene<br>PIN is:        | erate new cr  | ••••••         | ou need th                           | em (if your                      | old ones ha      | ave expired,  | tor example).      |
| To log into y<br>times. You ca  | Your Cytric Mot<br>Your Cytric I<br>Security coc | s page to gene<br>PIN is:<br>Ie: | rate new cr   | ••••••         | ou need th                           | em (if your                      | old ones ha      | ave expired,  | tor example).      |
| To log into yu<br>times. You ca | Your Cytric Not<br>Your Cytric I<br>Security coc | s page to gene<br>PIN is:<br>je: | rate new cr   |                | ou need th                           | em (if your                      | old ones ha      | ave expired,  | for example).      |